## DAFTAR ISI

| 1. PENDAHULUAN                     | 2  |
|------------------------------------|----|
| 1.1 Tujuan Pembuatan Dokumen       | 2  |
| 1.2 Deskripsi Umum Sistem          | 2  |
| 2. PENGGUNA                        | 2  |
| 2.1 Pengguna Sistem                | 2  |
| 2.2 Lingkup Administrator dan User | 2  |
| 3. MENU DAN CARA PENGGUNAAN        |    |
| 3.1 Login Sistem                   | 3  |
| 3.2 Master Data                    | 4  |
| 3.3 Menu Surat Masuk               | 16 |
| 3.4 Surat Keluar                   |    |
| 3.5 Agenda                         |    |

### 1. PENDAHULUAN

#### 1.1 Tujuan Pembuatan Dokumen

Dokumen buku petunjuk penggunaan aplikasi Sistem Administrasi Persuratan ini dibuat untuk menggambarkan dan menjelaskan penggunaan aplikasi Sistem Administrasi Persuratan untuk administrator dan pengguna (*user*).

### 1.2 Deskripsi Umum Sistem

Sistem Administrasi persuratan merupakan aplikasi yang dibuat memudahkan mengelola dan memproses surat-surat pada Kantor Wilayah Kementerian Agama Provinsi Jawa Tengah diantaranya agenda surat masuk, agenda surat keluar, surat perjalanan dinas, surat biasa, dan surat tugas.

#### 2. PENGGUNA

### 2.1 Pengguna Sistem

Pihak-pihak yang berkepentingan dan berhak untuk menggunakan dokumen ini antara lain :

a. Administrator

Administrator menggunakan panduan ini sebagai panduan untuk menggunakan dan melakukan pemeliharaan aplikasi.

b. User

User menggunakan dokumen ini sebagai panduan dalam penggunaan aplikasi.

#### 2.2 Lingkup Administrator dan User

Administrator adalah pengguna (*user*) yang ditunjuk dan diberi tanggung jawab untuk mengelola aplikasi termasuk didalamnya sebagai pengguna dan pemelihara aplikasi Sistem Administrasi Persuratan, Sedangkan user adalah orang yang dapat menggunakan aplikasi tersebut.

Login Pengguna Aplikasi Sistem Administrasi Persuratan pada Kantor Wilayah Kementerian Agama, Provinsi Jawa Tengah terdiri dari :

- a. Super Admin
- b. Administrator Surat Masuk
- c. Administrator Staf Pegawai
- d. Pembimas
- e. Kepala Bagian

- f. Kepala Sub. Bagian
- g. Staf

## 3. MENU DAN CARA PENGGUNAAN

Untuk masuk pada aplikasi, Administrator dan *user* melakukan *login* pada *browser* dengan alamat link <u>https://kanwiljateng.app/auth/login</u>, *user* akan di arahkan secara otomatis ke halaman Utama. Pada halaman Administrator ini administrasi pengelolaan persuratan dilakukan, cara dan langkah-langkahnya akan dipaparkan melalui bahasan berikut ini :

#### 3.1 Login Sistem

Sebelum memasuki halaman utama administrator dan *user* diharuskan melakukan *login* terlebih dahulu. Untuk melakukannya, ikuti langkah berikut :

- Buka aplikasi *browser* yang ada pada komputer anda Contohnya : Firefox, Internet Explorer, Opera, Google Chrome, Safari, dll.
- Ketikkan alamat url <u>https://kanwiljateng.app/auth/login</u> pada *addressbox*.
  - kanwiljateng.app/auth/login

Gambar 3.1. URL yang diketikkan pada address box aplikasi browser

• Tekan tombol **Enter**, maka form *login* untuk mengakses halaman Administrator akan tampil. Setelah tampil form *login*, isikan *username* dan *password* Anda.

| Dashboard |                                                                                                    |                                                                                                   | 🕫 Log in                                             |
|-----------|----------------------------------------------------------------------------------------------------|---------------------------------------------------------------------------------------------------|------------------------------------------------------|
|           | Welcome to IN+<br>Perfectly designed and precisely prepared admin theme<br>with over 50 pages with extra new web app views.<br>Lorem Ipsum is simply dummy text of the printing and<br>typesetting industry. Lorem ipsum has been the industry's<br>standard dummy text ever since the 1500s.<br>When an unknown printer took a galley of type and<br>scrambled it to make a type specimen book.<br>It has survived not only five centuries, but also the leap into electronic<br>typesetting, remaining essentially unchanged. | Username<br>Password<br>Login<br>Forgot password?<br>Do not have an account?<br>Create an account | Isi username<br>dan password<br>Klik tombol<br>login |

- Kemudian klik tombol **login** untuk masuk pada halaman utama sistem adminstrasi persuratan.
- Jika tidak ada kesalahan pada username/password yang anda isikan pada form *login*, maka secara otomatis *user* akan diarahkan ke halaman *Dashboard*. Berikut tampilan dan penjelasan dari setiap pada tampilan Halaman Utama / *Dashboard*.

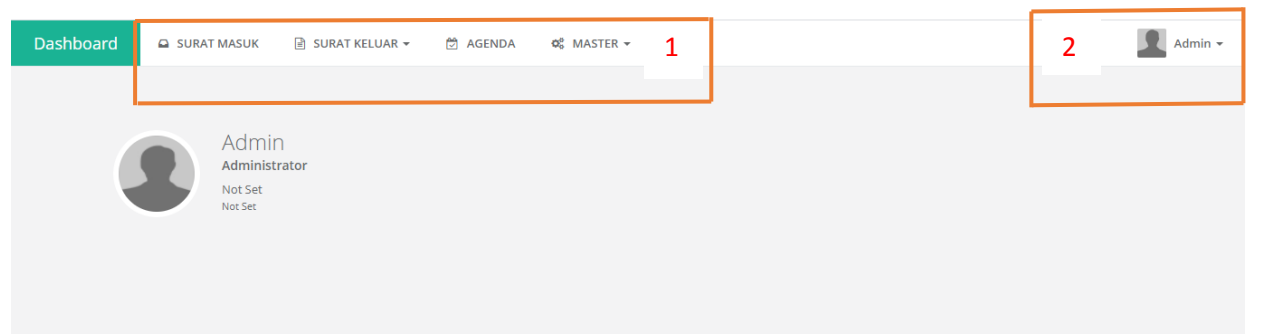

Gambar 3.3. Tampilan halaman Dashboard

Berikut ini adalah penjelasan beberapa bagian dari halaman dashboard :

- 1. **Menu dashboard :** berisi menu-menu yang dapat diakses oleh *user* pada halamn utama, diantaranya Surat Masuk, Surat Keluar, Agenda dan Master.
- 2. **Profil Admin:** Pada bagian jika di klik maka akan muncul *dropdown link* untuk merubah profil dan *logout user* atau *user* keluar dari sistem.

## 3.2 Master Data

Menu Master Data berisi semua data dasar yang harus dimasukan pada sistem, menu ini hanya terdapat pada login Super Admin yang terdiri dari Jenis Surat, Sifat Surat, Kulaifikasi, Pegawai, Group, Jabatan, Bidang, Users, dan *Backup database*. Tampilan antar muka Menu Master adalah sebagai berikut :

| Dashboard | SURAT MASUK | 🖹 SURAT KELUAR 👻 | 🛱 AGENDA | Ø₀ MASTER →     |  |             |             |  |
|-----------|-------------|------------------|----------|-----------------|--|-------------|-------------|--|
|           |             |                  |          | JENIS SURAT     |  |             |             |  |
|           |             |                  |          | SIFAT SURAT     |  |             |             |  |
|           |             | Admin            |          | KUALIFIKASI     |  |             |             |  |
|           |             | Not Set          |          | PEGAWAI         |  |             | ]           |  |
|           |             | Not Jet          |          | GROUP           |  | Data master | Data master |  |
|           |             |                  |          | JABATAN         |  |             |             |  |
|           |             |                  |          | BIDANG          |  |             |             |  |
|           |             |                  |          | USERS           |  |             |             |  |
|           |             |                  |          | BACKUP DATABASE |  |             |             |  |

Gambar 3.4. Tampilan menu master pada halaman utama

## 3.2.1 Master Jenis Surat

Master Jenis Surat digunakan untuk memasukan jenis-jenis surat apa saja yang dibuat, untuk memasukan jenis surat dilakukan dengan cara **klik sub menu Jenis Surat** pada **menu Master**, kemudian akan tampil halaman untuk mengelola jenis surat seperti pada gambar berikut

| Dashboard | 🖨 SURAT MASUK 🖹 SURAT | KELUAR 🗸 🗭 AGENDA 🛸 MASTER 🗸     |                                    |                                 |
|-----------|-----------------------|----------------------------------|------------------------------------|---------------------------------|
|           | Jenis Surat           |                                  |                                    | 脅 / Master / <b>Jenis Surat</b> |
|           |                       | JENIS SURAT<br>+ Add Jenis Surat | e f<br>⊕ Export ⊕ Print Q          |                                 |
|           |                       | ACTIONS                          | JENIS SURAT                        |                                 |
|           |                       | • • •                            | Search Jenis surat                 |                                 |
|           |                       | 🗆 🖋 Edit 🛛 More 👻                | Surat Biasa                        |                                 |
|           |                       | bc                               |                                    |                                 |
|           |                       | Show 10 v entries Disp           | aying 1 to 10 of 1 items H < 1 > H |                                 |
|           |                       |                                  |                                    |                                 |

Gambar 3.5. Tampilan jenis surat

Pada halaman antar muka jenis surat terdapat menu dan fasilitas untuk mengelola jenis surat antara lain :

 Add jenis surat : tombol yang digunakan untuk menambahkan jenis surat. yaitu dengan cara melakukan klik tombol tersebut maka akan muncuk tampilan untuk menambahkan jenis surat.

| Jenis Surat |                 | Input jenis surat                          | # / Master / Jenis Surat |
|-------------|-----------------|--------------------------------------------|--------------------------|
|             | ADD JENIS SURAT |                                            |                          |
|             | Jenis surat     |                                            |                          |
|             |                 | ✓ Save ⊃ Save and go back to list ▲ Cancel |                          |
|             |                 |                                            |                          |

Gambar 3.6. Tampilan untuk menambahkan jenis surat

Setelah kolom jenis surat di isi, pilih :

*Save* : untuk menyimpan

Save and go back to list : menyimpan dan kembali pada daftar jenis surat

Cancel : untuk membatalkan penambahan jenis surat

b. Edit : tombol untuk melakukan perubahan data jenis surat

Menu ini digunakan untk memperbaiki data yang telah di *input*, dengan tampilan berikut :

| Jenis Surat |                  |                                               | 番 / Master / Jenis Surat |
|-------------|------------------|-----------------------------------------------|--------------------------|
|             | EDIT JENIS SURAT |                                               |                          |
|             | Jenis surat      | Surat Biasa                                   |                          |
|             |                  | ✓ Update changes ❑ Update and go back to list |                          |
|             |                  | A Cancel                                      |                          |
|             |                  |                                               |                          |

Gambar 3.7. Tampilan untuk edit data jenis surat

Setelah melakukan perubahan data jenis surat terdapat pilihan :

Udate changes : untuk setuju setuju melakukan perubahan data

*Update and go back to list* : untuk setuju melakuka update dan kembali pada list jenis surat.

*Cancel* : untuk membatalkan perubahan data

*More* : tombol yang berisi *view* dan *clone*. Untuk melihat data jenis surat yang telah ditambahkan dapat memilih *view*, sedangkan untuk melakukan duplikasi data atau meng copy data dapat memilih *clone*, dengan tampilan sebagai berikut :

| Jenis Surat |                          | 脅 / Master / Jenis Surat |
|-------------|--------------------------|--------------------------|
|             | VIEW JENIS SURAT         |                          |
|             | Jenis surat: Surat Biasa |                          |
|             | <b>♦</b> Back to list    |                          |
|             |                          |                          |

Gambar 3.8. Tampilan untuk view jenis surat

Untuk kembali pada halaman utama klik tombol back to list.

- d. Pencarian surat : menu yang digunakan untuk mencari jenis surat
- e. *Eksport* surat : digunakan untuk memindahkan data dari sistem kedalam bentuk file excel.
- f. Print atau cetak surat : digunakan untuk mencetak jenis surat

### 3.2.2 Master Sifat Surat

Master Sifat Surat digunakan untuk memasukan sifat surat apa saja yang dibuat contoh berdasarkan sifatnya adalah **bersifat segera** dan **bersifat biasa**, untuk memasukan jenis surat dilakukan dengan cara **klik sub menu Sifat Surat** pada **menu Master**, kemudian akan tampil halaman untuk mengelola sifat surat seperti pada gambar berikut :

| + /   | Add Sifat Surat | а              |              |             | Export | 🔒 Print 🔍 🔍     | d |
|-------|-----------------|----------------|--------------|-------------|--------|-----------------|---|
| ACTIO | DNS             |                | SIFAT        | KODE        | STATU  | S AKTIF         |   |
|       |                 | C              | Search Sifat | Search Kode | Sear   | ch Status aktif |   |
|       | 🖋 Edit 🛛 Mor    | e <del>•</del> | Segera       | S           | Y      |                 |   |
|       | 🖋 Edit 🛛 Mor    | e <del>*</del> | Biasa        | В           | Υ      |                 |   |

#### Gambar 3.9. Tampilan halaman sifat surat

Pada halaman antar muka sifat surat terdapat menu dan fasilitas untuk mengelola sifat surat antara lain :

a. Add sifat surat : tombol yang digunakan untuk menambahkan sifat surat.

yaitu dengan cara melakukan klik tombol tersebut maka akan muncul tampilan untuk menambahkan sifat surat.

| Sifat Surat |                 | Input sifat dan kode surat          | 🐐 / Master / Sifat Surat |
|-------------|-----------------|-------------------------------------|--------------------------|
|             | ADD SIFAT SURAT |                                     |                          |
|             | Sifat           |                                     |                          |
|             | Kode            |                                     |                          |
|             | Status aktif    | Select St., *                       |                          |
|             |                 | ✓ Save and go back to list   Cancel |                          |

Gambar 3.10. Tampilan untuk menambahkan sifat surat

isi kolom sifat surat, kode surat, dan status keaktifan surat dengan pilihan "Y" jika surat aktif, dan "T" jika surat tidak aktif, kemudian klik pilihan berikut : *Save* : untuk menyimpan *Save and go back to list* : menyimpan dan kembali pada daftar sifat surat

*Cancel* : untuk membatalkan penambahan sifat surat

b. Edit : tombol untuk melakukan perubahan data sifat surat

Menu ini digunakan untk memperbaiki data yang telah di *input*, dengan cara melakukan perubahan pada kolom yang akan diperbaiki datanya dengan tampilan berikut :

| Sifat Surat |                  |                                                          | 脅 / Master / Sifat Surat |
|-------------|------------------|----------------------------------------------------------|--------------------------|
|             | EDIT SIFAT SURAT |                                                          |                          |
|             | Sifat            | Segera                                                   |                          |
|             | Kode             | S                                                        |                          |
|             | Status aktif     | Y X Y                                                    |                          |
|             |                  | ✓ Update changes <sup>つ</sup> Update and go back to list |                          |
|             |                  | ▲ Cancel                                                 |                          |
|             |                  |                                                          |                          |

Gambar 3.11. Tampilan untuk edit data sifat surat

Setelah melakukan perubahan data sifat surat terdapat pilihan sebagai berikut :

Udate changes : untuk setuju setuju melakukan perubahan data

*Update and go back to list* : untuk setuju melakuka update dan kembali pada list jenis surat.

Cancel : untuk membatalkan perubahan data

c. *More* : tombol yang berisi *view* dan *clone*. Untuk melihat data jenis surat yang telah ditambahkan dapat memilih *view*, untuk melakukan duplikasi data atau meng copy data dapat memilih *clone*, sedangkan untuk menghapus data pilih *Delete*, dengan tampilan sebagai berikut :

|           |                |             | 🗅 Export 🔒 Print 🔍  |
|-----------|----------------|-------------|---------------------|
| ACTIONS   | SIFAT          | KODE        | STATUS AKTIF        |
|           | C Search Sifat | Search Kode | Search Status aktif |
| Edit More | - Segera       | S           | Y                   |
| 🖉 Edit    | W              | В           | Υ                   |
| ් Cla     | ete            |             |                     |
|           |                |             |                     |

Gambar 3.12. Tampilan untuk more sifat surat

| Sifat Surat |                  |                | 🖀 / Master / Sifat Surat |
|-------------|------------------|----------------|--------------------------|
|             | VIEW SIFAT SURAT |                |                          |
|             | Sifat:           | Segera         |                          |
|             | Kode:            | S              |                          |
|             | Status aktif:    | Y              |                          |
|             |                  | ← Back to list |                          |

Gambar 3.13. Tampilan untuk view sifat surat

Untuk kembali pada halaman utama klik tombol back to list.

d. Pencarian surat : menu yang digunakan untuk mencari sifat surat berdasarkan sifat surat, kode surat maupun status aktif surat.

| SIFAT SURAT   |      |              |             |                     |
|---------------|------|--------------|-------------|---------------------|
| + Add Sifat S | urat |              | ۵           | Export 🔒 Print 🔍    |
| ACTIONS       |      | SIFAT        | KODE        | STATUS AKTIF        |
|               | C    | Search Sifat | Search Kode | Search Status aktif |

Gambar 3.14. Tampilan kolom pencarian

- e. *Eksport* surat : digunakan untuk memindahkan data dari sistem kedalam bentuk file excel.
- f. Print atau cetak surat : digunakan untuk mencetak jenis surat

## 3.2.3 Master Kualifikasi

Master kualifikasi berisi data kualifikasi masing-masing bagian yang terdapat pada Kantor wilayah

| Dashboard | 🖴 SURAT MASUK 🖹 SURAT KELUAR 👻 🖄 AGENDA 🛛 📽 MASTER 🕶                                                                                                    | Admin -                        |
|-----------|----------------------------------------------------------------------------------------------------|--------------------------------|
|           | Data Kualifikasi                                                                                                    | 🖷 / Master / Kualifikasi Surat |
|           | Master Kualifikasi                                                                                                    |                                |
|           | Tambah Kualifikasi     KEUANGAN (KU)     KEUANGAN (KU)     KepegAWAIAN (KP)     GRAANISASI DAN TATA LAKSANA (OT)     HUKUM (HK)     HUKUM (HK)     KEKHUNASAN (HM)     KESEKRETARIATAN (KS)     PENELITIAN (TL)     PENEAWASAN (P5) | Detail                         |

Gambar 3.15. Tampilan master data kualifikasi

## 3.2.4 Master Pegawai

Master Pegawai digunakan untuk memasukan data pegawai, untuk memasukan jenis surat dilakukan dengan cara klik add data pegawai pada menu Master Data Pegawai, kemudian akan tampil halaman untuk mengelola sifat surat seperti pada gambar berikut :

| Da                           | Data Pegawai */ Master / Pegaw |                    |                                        |                |                   |                   |                                     |  |  |
|------------------------------|--------------------------------|--------------------|----------------------------------------|----------------|-------------------|-------------------|-------------------------------------|--|--|
| DATA PEGAWAI                 |                                |                    |                                        |                |                   |                   |                                     |  |  |
| + Add Data Pegawai 🖨 Print 🔍 |                                |                    |                                        |                |                   |                   |                                     |  |  |
| ACT                          | IONS                           | NIP                | NAMA                                   | GELAR DEPAN    | GELAR<br>BELAKANG | BIDANG            | SUB BIDANG                          |  |  |
|                              | C                              | Search Nip         | Search Nama                            | Search Gelar d | Search Gelar b    | Search Bidang     | Search Sub Bidang                   |  |  |
|                              | 🖋 Edit 🛛 More 🗸                | 197007111999031001 | FAJAR ADHY<br>NUGROHO,<br>S.Sos.,M.Si. |                | S.Sos.,M.Si.      | Bagian Tata Usaha | Not Set                             |  |  |
|                              | 🖋 Edit 🛛 More 🗸                | 196708191990021002 | H. AHMAD FARIDI,<br>S.HI               |                |                   | Bagian Tata Usaha | Perencanaan, Data, dan<br>Informasi |  |  |
|                              | 🖋 Edit 🛛 More 🗸                | 196701051986031003 | BADRUS SALAM                           | Н.             | S.Ag, M.M         | Bagian Tata Usaha | Kepegawaian & Hukum                 |  |  |
|                              | 🖋 Edit 🛛 More 🗸                | 197708072005011003 | M. AFIEF MUNDZIR                       | Н              | S.Ag, M.M         | Bagian Tata Usaha | Umum & Humas                        |  |  |

Gambar 3.16. Tampilan data pegawai

Pada halaman antar muka master pegawai terdapat menu dan fasilitas untuk mengelola data pegawai antara lain :

 Add Data Pegawai : digunakan untuk menambahkan data pegawai.
 yaitu dengan cara melakukan klik tombol tersebut maka akan muncul tampilan untuk menambahkan data pegawai seperti berikut :

| Data Pegawai     | 🖷 / Master / Pegawai                |
|------------------|-------------------------------------|
| ADD DATA PEGAWAI |                                     |
| Nip              | ۵                                   |
| Nama             |                                     |
| Gelar depan      |                                     |
| Gelar belakang   |                                     |
| Bidang           | Select Bidang *                     |
| Sub Bidang       | Select Sub Bidang 🔹                 |
| Golongan Ruang   | Select Golongan Ruang 🔹             |
| Jabatan          | Select Jabatan *                    |
| Status pegawai   | Select St *                         |
| Status aktif     | Select St *                         |
|                  | ✓ Save and go back to list ▲ Cancel |

Gambar 3.17. Tampilan untuk menambahkan data pegawai

isi kolom data pegawai dan pilih salah satu menu *drop down* untuk isian Bidang, Sub Bidang, Golongan Ruang, Jabatan, Status Pegawai, dan Status Aktif kemudian klik pilihan berikut :

| Save                     | : untuk menyimpan                                 |
|--------------------------|---------------------------------------------------|
| Save and go back to list | : menyimpan dan kembali pada halaman data pegawai |
| Cancel                   | : untuk membatalkan aksi penambahan data          |

b. Edit : tombol untuk melakukan perubahan data pegawai

Menu ini digunakan untk memperbaiki data pegawai yang telah di *input*, dengan cara melakukan perubahan pada kolom yang akan diperbaiki datanya dengan tampilan berikut :

| D | ata Pegawai      |                                                       | # / Master / Pegawa |
|---|------------------|-------------------------------------------------------|---------------------|
| E | DIT DATA PEGAWAI |                                                       |                     |
|   | Nip              | 197007111999031001                                    | ŧ                   |
|   | Nama             | FAJAR ADHY NUGROHO, S.Sos., M.Si.                     |                     |
|   | Gelar depan      |                                                       |                     |
|   | Gelar belakang   | S.Sos.,M.Si.                                          |                     |
|   | Bidang           | Bagian Tata Usaha 🗶 *                                 |                     |
|   | Sub Bidang       | Select Sub Bidang *                                   |                     |
|   | Golongan Ruang   | Select Golongan Ruang 🔹                               |                     |
|   | Jabatan          | Select Jabatan *                                      |                     |
|   | Status pegawai   | ASN × *                                               |                     |
|   | Status aktif     | Y 🗶 *                                                 |                     |
|   |                  | ✓ Update changes Oupdate and go back to list ▲ Cancel |                     |
|   |                  |                                                       |                     |

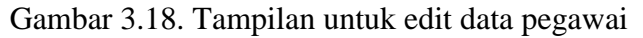

Setelah melakukan perubahan data sifat surat terdapat pilihan sebagai berikut :Udate changes: untuk setuju setuju melakukan perubahan dataUpdate and go back to list : untuk setuju melakuka update dan kembali pada list<br/>jenis surat.Cancel: untuk membatalkan perubahan data

c. *More* : tombol yang berisi aksi *view*, *clone*, **dan** *delete*. Untuk melihat data pegawai yang telah ditambahkan dapat memilih *view*, untuk melakukan duplikasi data atau

meng copy data dapat memilih *clone*, sedangkan untuk menghapus data pilih *Delete*, dengan tampilan sebagai berikut :

| Da                                   | ta Peg   | gawai               |          |             |                                        |                |                |                   | n / Master / Pegawai                |
|--------------------------------------|----------|---------------------|----------|-------------|----------------------------------------|----------------|----------------|-------------------|-------------------------------------|
| DAT                                  | TA PEGAW | AI                  |          |             |                                        |                |                |                   |                                     |
| + Add Data Pegawai     ● Print     Q |          |                     |          |             |                                        |                |                |                   |                                     |
| ACTIONS NIP                          |          |                     | NAMA     | GELAR DEPAN | GELAR<br>BELAKANG                      | BIDANG         | SUB BIDANG     |                   |                                     |
|                                      |          | C                   | Search N | Nip         | Search Nama                            | Search Gelar d | Search Gelar b | Search Bidang     | Search Sub Bidang                   |
|                                      | 🖋 Edit   | More +<br>Buat/edit | 19700711 | 1999031001  | FAJAR ADHY<br>NUGROHO,<br>S.Sos.,M.Si. |                | S.Sos.,M.Si.   | Bagian Tata Usaha | Not Set                             |
|                                      | 🖋 Edit   | @ View              |          | 990021002   | H. AHMAD FARIDI,<br>S.HI               |                |                | Bagian Tata Usaha | Perencanaan, Data, dan<br>Informasi |
|                                      | 🖋 Edit   | 🙆 Clone             |          | 986031003   | BADRUS SALAM                           | Н.             | S.Ag, M.M      | Bagian Tata Usaha | Kepegawaian & Hukum                 |
| _                                    |          |                     |          | 0000044000  |                                        |                | - · · · · ·    |                   |                                     |

Gambar 3.19. Tampilan aksi view, clone dan delete pada data pegawai

| Data Pegawai      | 番 / Master / Pegawai             |
|-------------------|----------------------------------|
| VIEW DATA PEGAWAI |                                  |
| Nip:              | 197007111999031001               |
| Nama:             | FAJAR ADHY NUGROHO, S.Sos.,M.Si. |
| Gelar depan:      |                                  |
| Gelar belakang:   | S.Sos.,M.Si.                     |
| Bidang:           | Bagian Tata Usaha                |
| Sub Bidang:       | Not Set                          |
| Golongan Ruang:   |                                  |
| Jabatan:          |                                  |
| Status pegawai:   | ASN                              |
| Status aktif:     | Y                                |
|                   | Eack to list                     |

Gambar 3.20. Tampilan untuk view data pegawai

Untuk kembali pada halaman utama klik tombol *back to list*.

d. Pencarian data pegawai : menu yang digunakan untuk mencari data pegawai berdasarkan NIP, nama, Gelar Depan, Gelar belakang, Bidang, dan Sub Bidang.

| Data Pegaw        | 🖀 / Master / Pegawa |            |             |                |                   |               |                    |
|-------------------|---------------------|------------|-------------|----------------|-------------------|---------------|--------------------|
| DATA PEGAWAI      |                     |            |             |                |                   |               |                    |
| + Add Data Pegawa | ai                  |            |             |                |                   |               | 🕹 Export 🔒 Print 🔍 |
| ACTIONS           |                     | NIP        | NAMA        | GELAR DEPAN    | GELAR<br>BELAKANG | BIDANG        | SUB BIDANG         |
|                   | C                   | Search Nip | Search Nama | Search Gelar d | Search Gelar b    | Search Bidang | Search Sub Bidang  |

Gambar 3.21. Tampilan kolom pencarian

- e. *Eksport* surat : digunakan untuk memindahkan data dari sistem kedalam bentuk file excel.
- f. Print atau cetak surat : digunakan untuk mencetak data pegawai

# 3.2.5 Master Group

Menampilkan pengelompokkan user dan administrator, yang ditampilkan pada gambar berikut :

| USER GROUPS |                    |             |                       |              |  |  |  |  |  |
|-------------|--------------------|-------------|-----------------------|--------------|--|--|--|--|--|
| +           | 😂 Export 🔒 Print 🔍 |             |                       |              |  |  |  |  |  |
| ACTI        | IONS               | NAME        | DESCRIPTION           | SHORT        |  |  |  |  |  |
|             | 0                  | Search Name | Search Description    | Search Short |  |  |  |  |  |
|             | 🖋 Edit 🛛 More 🛩    | admin       | Administrator         | 1            |  |  |  |  |  |
| 0           | 🖋 Edit 🛛 More 🗸    | kakanwil    | Kepala Kantor Wilayah | 2            |  |  |  |  |  |
|             | 🖋 Edit 🛛 More 🗸    | kabag       | Kelapa Bagian         | 3            |  |  |  |  |  |
|             | 🖋 Edit 🛛 More 🗸    | kasubbag    | Kepala Sub Bagian     | 6            |  |  |  |  |  |
|             | 🖋 Edit 🛛 More 🗸    | kabid       | Kepala Bidang         | 4            |  |  |  |  |  |
|             | 🖋 Edit 🛛 More 🗸    | kasi        | Kepala Seksi          | 7            |  |  |  |  |  |
|             | 🖋 Edit 🛛 More 🗸    | staf        | Staf                  | 8            |  |  |  |  |  |
|             | 🖋 Edit 🛛 More 🗸    | pembimas    | Pembimbing Masyarakat | 5            |  |  |  |  |  |
|             | 🖋 Edit 🛛 More 🗸    | pegawai     | Data Kepegawaian      | 9            |  |  |  |  |  |
| 0           | 🖋 Edit 🛛 More 👻    | agenda      | Agenda Surat          | 10           |  |  |  |  |  |

Gambar 3.22. Tampilan Sub Menu Group

### 3.2.6 Master Jabatan

Menampilkan data jabatan, yang ditampilkan pada gambar berikut :

| Data Jabatan |     |                     |     |                                     |                      | 🏶 / Master / Data Jabatan |
|--------------|-----|---------------------|-----|-------------------------------------|----------------------|---------------------------|
|              | DAT | TA JABATAN          |     |                                     |                      |                           |
|              | +   | Add Data Jabatan    |     |                                     |                      |                           |
|              | ACT | TONS                |     | NAMA JABATAN                        | JABATAN AKTIF        |                           |
|              | • • |                     | C   | Search Nama jabatan                 | Search Jabatan aktif |                           |
|              |     | 🖉 🖋 Edit 🛛 More 🗸   |     | Kepala Kanwil Kementerian Agama     | Y                    |                           |
|              |     | 🖋 Edit 🛛 More       | ÷ • | Kepala pada Bagian Tata Usaha       | Υ                    |                           |
|              |     | Sedit More          | •   | Analis Rencana Program dan Kegiatan | Υ                    |                           |
|              |     | Sedit More          | *   | Kepala pada Sub Bagian Perencanaan, | Υ                    |                           |
|              |     | Edit More      More |     | Perencana Ahli Muda                 | Υ                    |                           |
|              |     |                     |     | Perencana Ahli Muda                 | Υ                    |                           |
|              |     | 🖋 Edit 🛛 More       | ÷ • | Perencana Ahli Muda                 | Υ                    |                           |
|              |     | 🗆 🥒 Edit 🛛 More 🗸   |     | Pranata Komputer Ahli Pertama       | Υ                    |                           |
|              |     | 🖋 Edit 🛛 More       | *   | Kepala pada Subbagian Organisasi,   | Υ                    |                           |
|              |     | 🖋 Edit 🛛 More       |     | Analis Organisasi dan Tata Laksana  | Y                    |                           |

Gambar 3.22. Tampilan Sub Menu Jabatan pada Master

# 3.2.7 Master Bidang

Menampilkan data bidang yag ditampilkan pada gambar berikut :

| Dashboard | SURAT MASUK | 🖹 SURAT KELUAR 👻                                                                                                    | AGENDA                                                                                                    | ¢° MASTER →                          |  |        |                         |     |
|-----------|-------------|----------------------------------------------------------------------------------------------------|----------------------------------------------------------------------------------------------------|--------------------------------------|--|--------|-------------------------|-----|
|           |             | Data Bida                                                                                                    | ang                                                                                                    |                                      |  |        | 🕷 / Master / Master Bid | ang |
|           |             | Master Bidang                                                                                                    |                                                                                                    |                                      |  |        |                         |     |
|           |             | <ul> <li>Tambah</li> <li>Not Set</li> <li>Kanto'</li> <li>Bidangi</li> <li>Bidangi</li> <l< th=""><th>Bidang<br/>Milayah Jawa Tenga<br/>Tata Usaha<br/>Pendidikan Madrasi<br/>PD Pontren<br/>Pendidikan Agama I<br/>Pendistawa<br/>Jurusan Agama Islar<br/>Penaistawa<br/>Jas Katolik<br/>Jas Katolik<br/>Jas Katolik<br/>Jas Katolik<br/>Jas Katolik</th><th>h<br/>ah<br/>Islam<br/>ajî û Umroh<br/>n</th><th></th><th>Detail</th><th></th><th></th></l<></ul> | Bidang<br>Milayah Jawa Tenga<br>Tata Usaha<br>Pendidikan Madrasi<br>PD Pontren<br>Pendidikan Agama I<br>Pendistawa<br>Jurusan Agama Islar<br>Penaistawa<br>Jas Katolik<br>Jas Katolik<br>Jas Katolik<br>Jas Katolik<br>Jas Katolik | h<br>ah<br>Islam<br>ajî û Umroh<br>n |  | Detail |                         |     |

Gambar 3.23. Tampilan Sub Menu Bidang pada Master

### 3.2.8 Master Users

Menampilkan semua user yang dapat mengakses sistem Administrasi Persuratan, dengan tampilan sebagai berikut :

| Users                          |             |                             |           | Create user                                                                  |
|--------------------------------|-------------|-----------------------------|-----------|------------------------------------------------------------------------------|
| Show 10 🗸 entries              |             |                             |           | Search:                                                                      |
| First Name                     | 🕌 Last Name | 🕴 Email                     | ↓† Groups | $\downarrow\uparrow$ Status $\downarrow\uparrow$ Action $\downarrow\uparrow$ |
| A. BUCHYARSYAM                 |             | 198611172009121003@localhos | t staf    | Active Edit                                                                  |
| A. SAIFULLOH,                  |             | 196412251994031002@localhos | t staf    | Active Edit                                                                  |
| AANG KHUNALLAH                 |             | pgm1003@localhost           | staf      | Active Edit                                                                  |
| ABDUL DJALIL,                  |             | 197209172003121004@localhos | staf      | Active Edit                                                                  |
| ABDUL HAMID,                   |             | 198210202009011010@localhos | staf      | Active Edit                                                                  |
| ACHMAD MACHRUSUN               |             | 197512152007101002@localhos | t staf    | Active Edit                                                                  |
| ACHMAD SYALABI,                |             | 197307272001121002@localhos | staf      | Active Edit                                                                  |
| ADI SETIANTO                   |             | 196801071988031001@localhos | t staf    | Active Edit                                                                  |
| ADITYA PROBHO                  |             | pbt1015@localhost           | staf      | Active Edit                                                                  |
| Admin                          | Super Admin | admin@admin.com             | admin     | Active Edit                                                                  |
| Showing 1 to 10 of 200 entries |             |                             | Previous  | 1 2 3 4 5 20 Next                                                            |

Gambar 3.23. Tampilan Sub Menu User

#### 3.2.9 Backup Database

Berisi backup data yang dapat ditampilkan dalam format sql.

#### 3.3 Menu Surat Masuk

Menu Surat Masuk digunakan untuk mengelola semua data surat masuk. Hak akses sebagai pengelola diberikan pada administrator agenda surat masuk. Alur proses surat masuk adalah sebagai berikut :

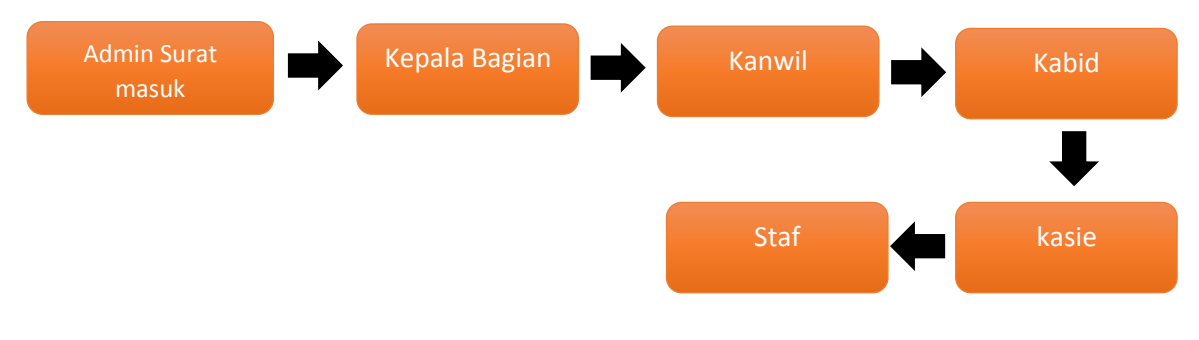

Gambar 3.24. Alur surat masuk

Untuk mengakses administrasi Surat Masuk langkah yang dilakukan adalah melakukan klik Surat Masuk pada Menu Halaman Utama seperti pada gambar berikut :

| Dashboard | SURAT MASU         | UK 🖹 SURAT KELUAR 👻 🛱 AGENDA          | Ø <sub>0</sub> <sup>¢</sup> MASTER ▼ | Admin - |
|-----------|--------------------|---------------------------------------|--------------------------------------|---------|
|           | 1                  | Klik Surat Masuk                      |                                      |         |
|           | Ad<br>Adm<br>Not S | Imin<br>ninistrator<br><sup>Set</sup> |                                      |         |
|           |                    |                                       |                                      |         |

Gambar 3.25 Tampilan untuk akses Menu Surat Masuk

Kemudian akan tampil data Surat Masuk yang telah di input pada sistem yang terdiri dari no.agenda, tanggal surat, asal, nomor, perihal, dan act dengan penjelasan sebagai berikut :

- No. Agenda : Merupakan no surat tersebut pada sistem.
- Tanggal Surat : Tanggal surat tersebut dibuat.
- Asal : asal pengirim surat
- Nomor : Nomor pada surat masuk
- Perihal : Perihal surat masuk
- Act : Aksi yang dapat dilakukan *user*, jika di klik akan tampil detail surat yang terinput.

Pada Menu Surat Masuk terdapat **kolom pencarian** yang berfungsi untuk memudahkan user mencari data surat dengan cara mengetikan data surat bisa berdasarkan nomor surat, nomor agenda, asal surat, maupun perihal surat.

| Surat N       | /lasuk                                           |                                          |                   |                                                                             | 6                                                           | / Surat Masuk |
|---------------|--------------------------------------------------|------------------------------------------|-------------------|-----------------------------------------------------------------------------|-------------------------------------------------------------|---------------|
| Draft Show 10 | <ul> <li>Kotak Masuk</li> <li>entries</li> </ul> | Sedang Proses                            | ✓ Selesai         |                                                                             | Kolom pencarian                                             | 🎢 Register    |
| # No<br>↓≟ Ag | o Tanggal<br>genda ↓† Surat ↓†                   | Asal 1                                   | Nomor             | Perihal<br>I                                                                | Act                                                         | lî.           |
| 1 00          | 03 05/11/2020                                    | MA'HAD ALY AL<br>MUSYAFAA KAB.<br>KENDAL | 028/YAM/MA/XI/202 | 20 Undangan Peresmian Ma'had<br>umum Tgl. 15 NOv 2020 Pkl 19<br>Al Musyaffa | Aly Al Musyaffa dan kuliah<br>9.00 WIB di Gedung Ma'had Aly | EDIT          |
| Showing 1 t   | o 1 of 1 entries                                 |                                          |                   | Liha                                                                        | at detail surat                                             | 1 Next        |

Masing-masing kolom yang ditampilkan pada Menu Surat Masuk, terdapat tombol *sort* **data** yang berfungsi untuk memudahkan *user* mengurutkan data yang akan dicari. Data dapat diurutkan berdasarkan data yang paling baru maupun data yang paling awal di masukan.

| Detail Surat Ma                                                                                     | suk                                                 |                             |                              |             | 🖀 / Surat Masuk / | Detail |
|----------------------------------------------------------------------------------------------------|-----------------------------------------------------|-----------------------------|------------------------------|-------------|-------------------|--------|
| Detail data                                                                                         |                                                     |                             |                              |             |                   | ~ ×    |
| Undangan Peresn<br>Pkl 19.00 WIB di G<br>Ma'had aly al Musyafaa I<br>Register by 198009062011012002 | nian Ma'had Aly A<br>Gedung Ma'had A<br>Kab. kendal | Al Musyaffa<br>Aly Al Musya | dan kuliah umum Tgl.<br>ıffa | 15 NOv 2020 | ← Kembali         | ₽      |
| Nomor Agenda 0003                                                                                   |                                                     | Status Surat                | Tembusan                     |             |                   |        |
| Nomor 028/YAM/                                                                                      | /MA/XI/2020                                         | Sifat Surat                 | Biasa                        |             |                   |        |
| Tanggal Surat 05 Noven                                                                              | nber 2020                                           | Jenis Surat                 | Surat Biasa                  |             |                   |        |
| Diterima Tanggal 2020-11-1                                                                          | 3 10:00:43                                          |                             |                              |             |                   |        |
| Campiran                                                                                            |                                                     |                             |                              |             |                   |        |

Gambar 3.27. Tampilan detail surat masuk

Pada kolom **Act** atau aksi, dapat dilihat detail surat dengan melakukan klik pada tombol lingkaran berwarna biru dan merah. **Detail surat** terdiri dari Nomor Agenda, Nomor Surat, Tanggal Surat, Tanggal diterima Surat, Status Surat, Sifat Surat, dan Jenis Surat. Pada kolom **Act** terdapat 2 (dua) gambar lingkaran berwarna biru dan merah dengan penjelasan sebagai berikut :

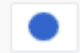

 $\rightarrow$  Menunjukkan surat telah selesai diproses

 $\rightarrow$  Menunjukkan surat belum selesai diproses

Pada Detail Surat terdapat kolom **Lampiran** untuk menambahkan file lampiran, serta tombol *print* untuk mencetak surat. Untuk kembali pada Menu Surat Masuk klik tombol **Kembali**.

#### 3.3.1 Menambah Surat Masuk

Untuk menambah surat masuk dilakukan dengan klik tombol **Register**, kemudian isi Status Surat, Jenis Surat, Sifat surat, Asal Surat, Tanggal Surat, Nomor Surat dan Perihal. Setelah semua terisi pilin **Save Changes** untuk menyimpan data atau pilih **Cancel** untuk membatalkan penyimpanan.Tampilan halaman input Surat Masuk seperti pada gambar berikut.

| Register Surat                       | Masuk        |   |               |                       | 倄 / Sura           | t Masuk / <b>Regist</b> e |
|--------------------------------------|--------------|---|---------------|-----------------------|--------------------|---------------------------|
| Form Register                        |              |   |               |                       |                    |                           |
| NO AGENDA                            | STATUS SURAT |   | JENIS SURAT   |                       | SIFAT SURAT        |                           |
| 0004                                 | - PILIH -    | * | - PILIH -     | v                     | - PILIH -          | Ŧ                         |
| ASAL SURAT<br>Asal surat diterbitkan |              |   | TANGGAL SURAT | NOMOR SUP<br>Nomor su | <b>RAT</b><br>Irat |                           |
| PERIHAL                              |              |   |               |                       |                    |                           |
| Perihal Surat                        |              |   |               |                       |                    |                           |
|                                      |              |   |               |                       |                    |                           |
| Cancel                               |              |   |               |                       |                    | Save changes              |

Gambar 3.28. Tampilan register surat masuk

#### 3.3.2 Mengajukan Surat Masuk

Surat masuk yang telah di register akan masuk pada **Draft**, kemudian untuk mengajukan surat yang telah dibuat dilakukan dengan klik tombol **AJUKAN** seperti pada tampilan berikut.

| Surat Masuk                       |                                              |                    |                                                                                                    |      | 🗌 / Surat Masul |
|-----------------------------------|----------------------------------------------|--------------------|----------------------------------------------------------------------------------------------------|------|-----------------|
| 🗋 Draft 🛛 🕰 Kotak Masu            | k 🛛 🛛 Sedang Proses                          | ✓ Selesai          |                                                                                                    |      | 🎢 Register      |
| Show 10 V entries                 |                                              |                    | Searc                                                                                                    | h:   |                 |
| # No Tangga<br>↓i Agenda ↓† Surat | I Asal<br>↓î ↓î                              | Nomor<br>Jî        | Perihal                                                                                                    | Act  | ţ1              |
| 1 0003 05/11/2                    | 020 MA'HAD ALY AL<br>MUSYAFAA KAB.<br>KENDAL | 028/YAM/MA/XI/2020 | Undangan Peresmian Ma'had Aly Al Musyaffa dan kuliah<br>umum Tgl. 15 NOv 2020 Pkl 19.00 WiB di Gedung Ma'had Aly<br>Al Musyaffa | Aj   | UKAN EDIT       |
| Showing 1 to 1 of 1 entries       |                                              |                    |                                                                                                    | Prev | ious 1 Next     |
| 4                                 |                                              |                    |                                                                                                    |      | Þ               |

Gambar 3.29. Tampilan untuk mengajukan surat masuk

Setelah surat masuk diajukan maka surat akan diterima oleh Kepala Bagian sesuai dengan alur surat masuk. Maka tahapan berikutnya adalah dengan melakukan cek surat pada akun Kepala Bagian untuk kemudian di Disposisikan kepada bagian berikutnya sesuai alur surat masuk.

### 3.3.3 Merubah Surat Masuk

Untuk melakukan perubahan Surat Masuk dengan cara klik pada tombol **EDIT** di halaman utama surat masuk, seperti gambar berikut :

| Jbah Data Sur         | at Masuk                                   |               |                           |                   | 🖨 / Surat   | Masuk / Ubah Dat |
|-----------------------|--------------------------------------------|---------------|---------------------------|-------------------|-------------|------------------|
| Form Register         |                                            |               |                           |                   |             |                  |
| NO AGENDA             | STATUS SURAT                               |               | JENIS SURAT               |                   | SIFAT SURAT |                  |
| 0003                  | Tembusan                                   | Ŧ             | Surat Biasa               | ¥                 | Biasa       | •                |
| ASAL SURAT            |                                            |               | TANGGAL SURAT             | NOMOR SUF         | RAT         |                  |
| MA'HAD ALY AL MUSYAFA | A KAB. KENDAL                              |               | 2020-11-05                | 028/YAM/          | MA/XI/2020  |                  |
| PERIHAL               | 'had Alv Al Musvaffa dan kuliah umum Tel 1 | 15 NOv 2020 F | 2kl 19.00 WIB di Gedung M | a'had Alv Al Musv | affa        |                  |
| ondangan eresmannia   |                                            | 51107 20201   | in 1980 the ardcaulg in   |                   |             |                  |
| Cancel                |                                            |               |                           |                   |             | Save changes     |
|                       |                                            |               |                           |                   |             |                  |

Gambar 3.30. Tampilan edit surat masuk

Setelah dilakukan perubahan pada isian yang diinginkan, klik tombol **Save change**s untuk menyimpan perubahan, atau tombol **Cancel** untuk membatalkan perubahan.

### 3.3.4 Melihat Status Surat Masuk

Pada bagian atas Surat Masuk terdapat meu Tabulasi dengan tulisan Kotak Masuk, Sedang Proses dan Selesai dengan penjelasan berikut :

- Kotak Masuk : menampilkan surat masuk
- Sedang Proses : menampilkan surat masuk yang sedang dalam proses untuk diberikan disposisi kepada petugas yang diberi tanggung jawab
- Selesai : menampilkan surat yang telah selesai diproses

| S | urat    | Mas           | uk                     |                                         |                                       |                                                                                                    | *        | / Surat Masuk |
|---|---------|---------------|------------------------|-----------------------------------------|---------------------------------------|----------------------------------------------------------------------------------------------------|----------|---------------|
|   | 🗋 Draf  | t 🖸           | Kotak Masuk            | Z Sedang Proses                         | ✓ Selesai                             |                                                                                                    | •        | 🎢 Register    |
|   | Show    | 10 🗸          | entries                |                                         |                                       | Search:                                                                                                    |          |               |
|   | #       | No<br>Agenda  | Tanggal<br>↓↑ Surat ↓↑ | Asal<br>↓î                              | Nomor                                 | Perihal                                                                                                    | Act      | 11            |
|   | 1       | 0001          | 01/10/2020             | Tester1                                 | 001/baru inout/1                      | Proses regristasi surat masuk1 Pelaksanaan Asesmen<br>Kompetensi Guru, Kepala dan Pengajar Pelaksanaan<br>Asesmen Kompetensi Guru, Kepala dan Pengajar |          |               |
|   | 2       | 0002          | 09/11/2020             | Direktorat Jenderal<br>Pendidikan Islam | B-<br>2550/DJ.I/Dt.I.II/HM.01/11/2020 | Pelaksanaan Asesmen Kompetensi Guru, Kepala dan<br>Pengajar                                                                                            |          |               |
|   | Showing | g 1 to 2 of 2 | entries                |                                         |                                       |                                                                                                    | Previous | 1 Next        |
|   | 4       |               |                        |                                         |                                       |                                                                                                    |          | Þ             |

Gambar 3.31. Tampilan status surat sedang proses

Detail surat dapat dilihat dengan klik tombol lingkaran berwarna biru, kemudian akan tampil halaman detail surat. Selain detail surat terdapat status disposisi surat seperti pada gambar 3.32.

| D                                                                                                    | et   | ail Su                     | irat Masuk                                                                                |          |                                 |                                                                                            |                    |                                 | 🏘 / Surat Masi             | uk / Detail |
|----------------------------------------------------------------------------------------------------|------|----------------------------|-------------------------------------------------------------------------------------------|----------|---------------------------------|--------------------------------------------------------------------------------------------|--------------------|---------------------------------|----------------------------|-------------|
|                                                                                                    | Deta | il data                    |                                                                                           |          |                                 |                                                                                            |                    |                                 |                            | ~ ×         |
| Proses regristasi surat masuk1 Pelaksanaan Asesmen Kompetensi Guru, Kepala dan ← Kembali<br>Pengajar Pelaksanaan Asesmen Kompetensi Guru, Kepala dan Pengajar<br>Tester1<br>Register by 188003102000011018 |      |                            |                                                                                           |          |                                 |                                                                                            |                    |                                 |                            |             |
|                                                                                                    | No   | mor Agend                  | a 0001                                                                                    | Status ! | Surat                           | Asli                                                                                       |                    |                                 |                            |             |
|                                                                                                    | No   | mor                        | 001/baru inout/1                                                                          | Sifat Su | irat                            | Segera                                                                                     |                    |                                 |                            |             |
|                                                                                                    | Tar  | nggal Surat                | 01 Oktober 2020                                                                           | Jenis Su | urat                            | Surat Biasa                                                                                |                    |                                 |                            |             |
|                                                                                                    | Dit  | erima Tang                 | gal 2020-11-07 15:22:42                                                                   |          |                                 |                                                                                            |                    |                                 |                            |             |
|                                                                                                    | C    | Lampiran                   |                                                                                           |          |                                 |                                                                                            |                    |                                 |                            |             |
|                                                                                                    | 1    | idak ada la                | mpiran                                                                                    |          |                                 |                                                                                            |                    |                                 |                            |             |
|                                                                                                    |      |                            |                                                                                           |          |                                 |                                                                                            |                    |                                 |                            |             |
| 1                                                                                                    | Disp | osisi/ Petu                | njuk                                                                                      |          |                                 |                                                                                            |                    |                                 |                            | ~ ×         |
|                                                                                                    | #    | Waktu                      | Disposisi Dari                                                                            |          | Disposis                        | ii Kepada                                                                                  | Petunjuk           | Notes                           |                            | Action      |
|                                                                                                    | 1    | 2020-<br>11-24<br>14:28:47 | Kelapa Bagian - Bagian Tata Usaha<br>FAJAR ADHY NUGROHO, S.Sos.,M.Si. (197007111999       | 031001)  | Kepala B<br>Umroh<br>MUH. SA'I  | idang - Bidang Penyelenggaraan Haji &<br>IDUN (196308021990031001)                         | Untuk<br>Perhatian | proses                          |                            | ~           |
|                                                                                                    | 2    | 2020-<br>11-24<br>14:31:03 | Kepala Bidang - Bidang Penyelenggaraan Haji<br>Umroh<br>MUH. SA'IDUN (196308021990031001) | &        | Kepala S<br>Akomod<br>Haji & Ui | eksi - Seksi Transportasi, Perlengkapan<br>asi Haji Reguler - Bidang Penyelenggara<br>mroh | , dan<br>aan       | harap menuga<br>staf yang berke | skan salah satu<br>ompeten | ~           |

Gambar 3.32. Tampilan detail status surat sedang proses

#### 3.4 Surat Keluar

Surat keluar adalah surat yang dibuat oleh internal Instansi yang ditujukan untuk luar Instansi. Pada surat keluar terdiri dari **surat biasa dan surat tugas** yang ditunjukkan pada gambar berikut :

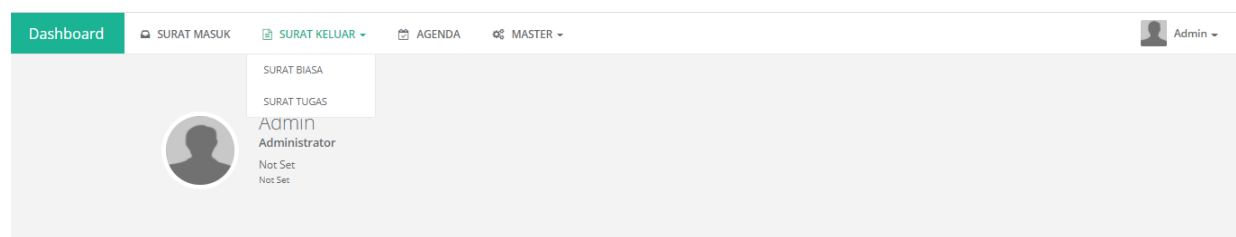

Gambar 3.33. Gambar halaman utama surat keluar

Secara default alur untuk proses surat keluar adalah sebagai berikut

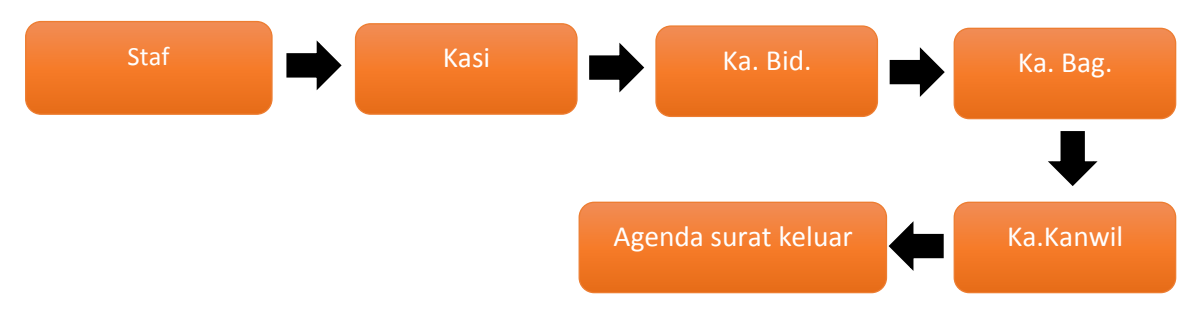

Gambar 3.34. gambar default alur surat keluar

#### 3.4.1 Surat Biasa

Adalah surat-surat keluar umum yang dibuat seperti surat undangan, surat permohonan dan sebagainya. Berikut adalah tampilan umum surat biasa

| Surat Biasa                            |                         |                  |             | *        | / Surat Kelua | ar / Sur | rat Biasa |
|----------------------------------------|-------------------------|------------------|-------------|----------|---------------|----------|-----------|
|                                        | Melihat<br>status surat | Me               | enambah s   | urat     |               | 🎢 Ado    | d Draft   |
| Show 10 v entries                      |                         |                  |             | Search   | :             |          |           |
| # 11 Sifat 11 Kode 11 Perihal          | ↓î Reg                  | ister ↓          | Drafter     | Ĵî Statu | is J          | Âct      | J1        |
| 2 Biasa /Kw.11.5/4/KU.03.03.1 Undangan | 202                     | 0-11-30<br>0:52  | DONY ALDISE | ٠        | SUBMIT        | EDI      | T         |
| 1 Biasa /Kw.11.5/4/KU.02.02.2 semabgna | 202<br>15:0             | 0-11-24<br>)9:49 | DONY ALDISE |          | SUBMIT        | EDI      | Т         |
| Showing 1 to 2 of 2 entries            |                         |                  |             |          | Previous      | 1 N      | lext      |
| 4                                      |                         |                  |             |          |               |          | Þ         |

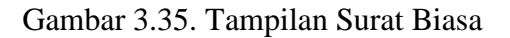

#### a. Menambah Draft Surat Keluar Surat Biasa

Untuk membuat draft surat keluar klik tombol **Add Draft** pada halaman utama Surat Biasa di akun staf, kemudian input data pada isian perihal surat, tulis tujuan surat, tulis isi surat, tambahkan lampiran pada detail lampiran, pilih salah satu menu drop down untuk Sifat surat, penggunaan salam atau tidak, Kualifikasi surat, sub Kualifikasi, dan sub sub kualifikasi.

Setelah selesai dilakukan pengisian pilih tombol **Save Changes** untuk menyimpan draft surat atau pilih **Cancel** untuk membatalkan surat.

| Surat Biasa                                                                                                   |   | 🏶 / Surat Keluar / Surat Biasa / Tambah                                                   |
|----------------------------------------------------------------------------------------------------|---|-------------------------------------------------------------------------------------------|
| Perihal                                                                                                    | ± | Properti Surat                                                                            |
| Ditujukan Kepada<br>$\Box \ S \ B \ I \ U \ S \ X' \ X' \ A \ \Box \equiv \equiv \oplus \ - < > ×$ Write here | 0 | LAMPIRAN Detail Lampiran SIFAT - PILIH -  SALAM - PILIH -  v                              |
|                                                                                                    |   | KUALIFIKASI           - PILIH -           v           SUB KUALIFIKASI           - PILIH - |
|                                                                                                    |   | SUB SUB KUALIFIKASI - PILIH -  Cancel Save changes                                        |

Gambar 3.36. Tampilan menambah draft surat biasa

#### b. Memperbaiki Draft Surat Keluar Surat Biasa

Untuk melakukan perbaikan atau perubahan data, dapat dilakukan dengan cara melakukan klik tombol **EDIT** pada kolom **Act** atau kolom aksi seperti gambar berikut:

| Show 10 v entries |         |                   |           |    |                        |    |             | Se | arch:  |    |      |    |
|-------------------|---------|-------------------|-----------|----|------------------------|----|-------------|----|--------|----|------|----|
| #                 | Sifat 👘 | Kode              | 1 Perihal | 11 | Register               | 17 | Drafter     | 11 | Status | 11 | Act  | lt |
| 7                 | Biasa   | /Kw.11.5/4/OT.00. | Undangan  |    | 2020-12-01<br>08:37:28 |    | DONY ALDISE |    | SUBMIT |    | EDIT | ╉  |

Gambar 3.37. Tampilan tombol edit

| Surat Biasa                                                                                                    |   | 🖀 / Surat Keluar / Surat B | iasa / <b>Tambah</b> |
|----------------------------------------------------------------------------------------------------|---|----------------------------|----------------------|
| Undangan                                                                                                    |   | Properti Surat             |                      |
| Kan Kemenar Kah/ Kota                                                                                                    |   | LAMPIRAN                   |                      |
|                                                                                                    |   | Detail Lampiran            |                      |
| <sup>1</sup> <sup>2</sup> <sup>1</sup> / <sub>2</sub> <sup>1</sup> <sup>1</sup> / <sub>2</sub> <sup>1</sup> / <sub>2</sub> <sup>1</sup> | • | SIFAT                      |                      |
| Mengharapkan kehadiran Bapak/ Ibu pada rapat koordinasi pada:                                                                                                    |   | Biasa                      | •                    |
|                                                                                                    |   | SALAM                      |                      |
|                                                                                                    |   | YA                         |                      |
|                                                                                                    |   | KUALIFIKASI                |                      |
|                                                                                                    |   | KU - KEUANGAN              |                      |
| x                                                                                                    |   | SUB KUALIFIKASI            |                      |
|                                                                                                    |   | PENDAPATAN NEGARA          |                      |
| $\overset{H}{=} \overset{S}{=} \mathbf{B} \ I \ \underline{U} \ \overset{S}{=} \mathbf{X}^{t} \mathbf{X}, \ \underline{A}^{r} \ \equiv \ \underline{\boxplus} \mathbf{r}^{r} - \checkmark \diamond \mathbf{X}$                                                                                                    | _ | SUB SUB KUALIFIKASI        |                      |
| sekian terima kasih                                                                                                    |   | Pajak                      |                      |
|                                                                                                    |   |                            |                      |
|                                                                                                    |   | Cancel Sa                  | ve changes           |

Gambar 3.38. Tampilan memperbaiki draft surat biasa

Untuk melakukan edit atau perubahan data yang telah diinput pada surat biasa Setelah proses edit dilakukan terdapat 2 (dua) pilihan yaitu :

- **Cancel** : untuk membatalkan proses edit data surat masuk
- Save Changes: untuk menyimpan hasil perubahan data surat masuk

## c. Melakukan submit Draft Surat Keluar Surat Biasa

Setelah membuat draft surat, surat biasa dapat di submit untuk dilakukan proses selanjutnya yaitu dengan cara klik pada tombol **SUBMIT.** Surat yang telah di submit akan masuk pada akun level selanjutnya sesuai dengan alur surat keluar.

| Show | 10 <b>v</b> e | entries               |          |    |                        |                      |             |    | Search: |        |    |      |    |
|------|---------------|-----------------------|----------|----|------------------------|----------------------|-------------|----|---------|--------|----|------|----|
| # 1  | î Sifat ↓     | Kode 👫                | Perihal  | J1 | Register               | $\downarrow_{1}^{m}$ | Drafter     | J↑ | Status  |        | 11 | Act  | J1 |
| 1    | Biasa         | /Kw.11.5/4/KU.03.03.1 | Undangan |    | 2020-11-30<br>11:10:52 |                      | DONY ALDISE |    |         | SUBMIT |    | EDIT |    |

Gambar 3.39. Tampilan Submit draft surat biasa

Kemudian untuk melihat detail surat dilakukan dengan klik lingkaran berwarna pada kolom status, maka akan tampil halaman detail surat seperti pada gambar berikut :

| Kej          | pala Seksi | Kepala | Bidang                                                  |                  | Kela               | pa Bagian                                                 |                                                                            |                                                                                           | Kepal                                                                      | la Kantor W                  | √ilayah |
|--------------|------------|--------|---------------------------------------------------------|------------------|--------------------|-----------------------------------------------------------|----------------------------------------------------------------------------|-------------------------------------------------------------------------------------------|----------------------------------------------------------------------------|------------------------------|---------|
| •            | Pending    | Pend   | ding                                                    |                  | F                  | Pending                                                   |                                                                            |                                                                                           |                                                                            | Pending                      |         |
| €            | ۹ ≡        |        | ← Previous                                              | → Next           | <b>Q</b> In        | <b>@</b> Out                                              | 100%                                                                       | 🖶 Print                                                                                   | Page:                                                                      |                              | /1      |
| Recent Notes | Lampiran   | 2      |                                                         | ×                | KEMEN<br>KA<br>Tel | ITERIAN<br>ANTOR W<br>Jalan Sisin<br>Jepon (024) 8<br>Web | I AGAN<br>/ILAYAH<br>ROVINSI<br>gamangara<br>8412547 – 8<br>psite: https:/ | <b>IA REPU</b><br>KEMENTE<br>JAWA TEN<br>ja Nomor 5 Se<br>412552; Faksi<br>íjateng.kemen: | BLIK INE<br>RIAN AGA<br>IGAH<br>marang 5023:<br>mili (024) 831<br>ag.go.id | DONESIA<br>AMA<br>2<br>5418; | L.      |
|              |            |        | Nomor : 0.00<br>Sifat : Bias<br>Lampiran :<br>Hal : Und | 0/Kw.11.5/4<br>a | /KU.03.0           | )3.1//                                                    |                                                                            |                                                                                           |                                                                            |                              |         |
|              |            |        | Yth.<br>Kan Kemenag Ka                                  | b/ Kota          |                    |                                                           |                                                                            |                                                                                           |                                                                            |                              |         |

Gambar 3.40. tampilan detail surat

Pada bagian detail surat terlihat bahwa surat belum terproses, tahapan proses dapat dipantau pada sistem melalui dashboard detail surat, tahapan tersebut adalah melalui Kepala Seksi → Kepala Bidang → Kepala Bagian → Kepala Kantor Wilayah.

## d. Status Surat

Pada bagian atas Surat Masuk terdapat Menu Tabulasi yang digunakan untuk melihat **status surat biasa**, terdiri dari *Draft, Process, Finished, dan Rejected* dengan penjelasan sebagai berikut :

- *Draft* : Data surat biasa yang masih dalam bentuk draft
- *Proses* : Data surat biasa yang telah diproses
- *Finished* : Data surat biasa yang telah selesai diproses
- *Rejected* : Data surat biasa yang ditolak

| Surat Bia  | sa              |            |            |   |            |                        | 倄 / Sura   | t Keluar / Surat Biasa |
|------------|-----------------|------------|------------|---|------------|------------------------|------------|------------------------|
| Draft      | Z Process       | ✓ Finished | ! Rejected |   |            |                        |            | • 🏼 🖉 Add Draft        |
| Show 10    | ✓ entries       |            |            | - |            |                        | Search:    |                        |
| # ↓† Sifat | <b>↓</b> ↑ Kode | ↓† Peri    | hal        |   | 1 Register | ↓ <sup>™</sup> Drafter | .↓† Status | .↓† Act .↓†            |

Gambar 3.42. Tampilan status surat keluar

Berikut adalah gambar tampilan surat yang telah diproses

| Surat Biasa                    |                            |    |                        |         |             |     | # /    | Surat Kelu | Jar / | Sura  | t Biasa |
|--------------------------------|----------------------------|----|------------------------|---------|-------------|-----|--------|------------|-------|-------|---------|
| 🖈 Draft 🛛 🔀 Process 🗸 Finisher | d ! Rejected               |    |                        |         |             |     |        |            |       | 🖉 Add | Draft   |
| Show 10 V entries              |                            |    |                        |         |             | Sea | rch:   |            |       |       |         |
| # ↓↑ Sifat ↓↑ Kode ↓↑          | Perihal                    | J† | Register               | ↓≣<br>F | Drafter     | J1  | Status |            | l†    | Act   | lt –    |
| 4 Biasa /Kw.11.5/4/HM.02.02.1  | Undangan Koordinasi Bidang |    | 2020-11-28<br>09:37:30 |         | DONY ALDISE |     | •      | PROSES     |       | EDIT  |         |
| 1 Segera /Kw.11.6/3/KP         | Latihan membuat undangan   |    | 2020-10-27<br>14:09:05 |         | ROHMAD,     |     | •      | PROSES     |       | EDIT  |         |
| 2 Segera /Kw.11.6/3/KP         | Latihan membuat undangan   |    | 2020-10-27<br>14:09:05 |         | ROHMAD,     |     | •      | PROSES     |       | EDIT  |         |
| 3 Segera /Kw.11.6/3/KP         | Latihan membuat undangan   |    | 2020-10-27<br>14:09:05 |         | ROHMAD,     |     | •      | PROSES     |       | EDIT  |         |
| 5 Segera /Kw.11.0/0/PS.03.1    | Undangan Audiensi          |    | 2020-10-22<br>12:03:23 |         |             |     | •      | PROSES     |       | EDIT  | I       |
| Showing 1 to 5 of 5 entries    |                            |    |                        |         |             |     |        | Previous   | 5     | 1 Ne  | st      |

Gambar 3.43. Tampilan status surat terproses

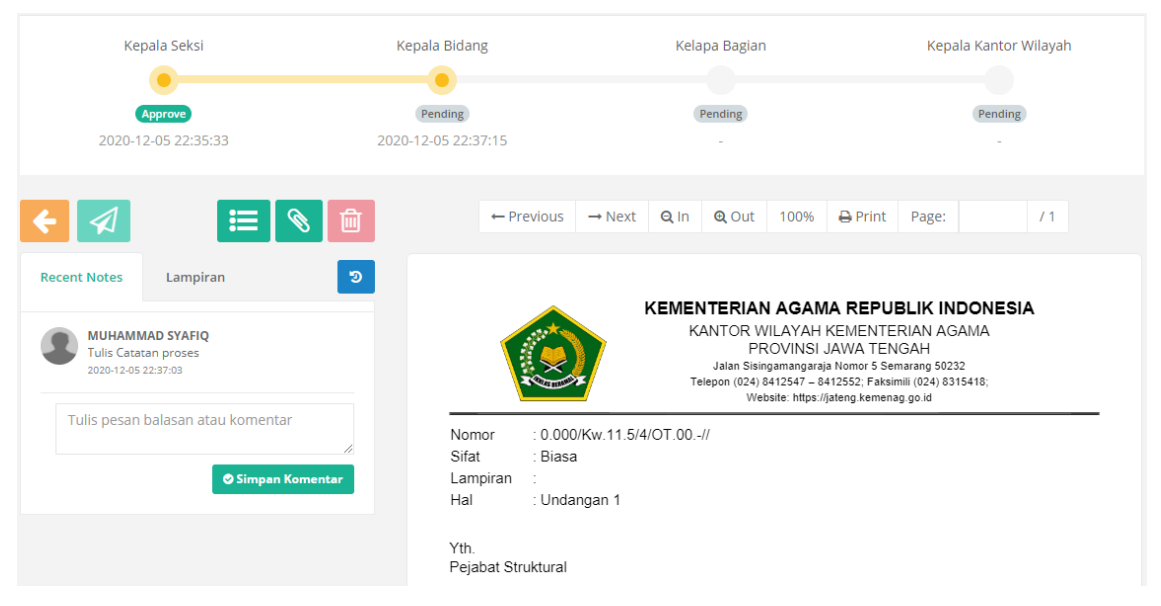

Gambar 3.44. Tampilan detail surat yang terproses

Surat yang telah selesai diproses dapat dilihat pada tab. *Finished* yang ditampilkan pada gambar berikut :

| Surat Biasa                    |                  |                        |             | 倄 / Surati | Keluar / <b>Surat Biasa</b> |
|--------------------------------|------------------|------------------------|-------------|------------|-----------------------------|
|                                | ed ! Rejected    |                        |             |            | 🎢 Add Draft                 |
| Show 10 V entries              |                  |                        |             | Search:    |                             |
| # ↓↑ Sifat ↓↑ Kode ↓           | Perihal          | 1 Register             | J. Drafter  | 1 Status   | J† Act J†                   |
| 2 Segera 8000/Kw.11.5/4/PS.03. | Undangan Peserta | 2020-10-27<br>13:45:56 | DONY ALDISE | SELESAI    | EDIT                        |
| 1 Segera 0001/Kw.11.5/4/PS.00. | undangan         | 2020-10-15<br>06:03:48 | DONY ALDISE | SELESAI    | EDIT                        |
| Showing 1 to 2 of 2 entries    |                  |                        |             | Prev       | ious 1 Next                 |

### Gambar 3.45. Tampilan surat biasa yang telah selesai

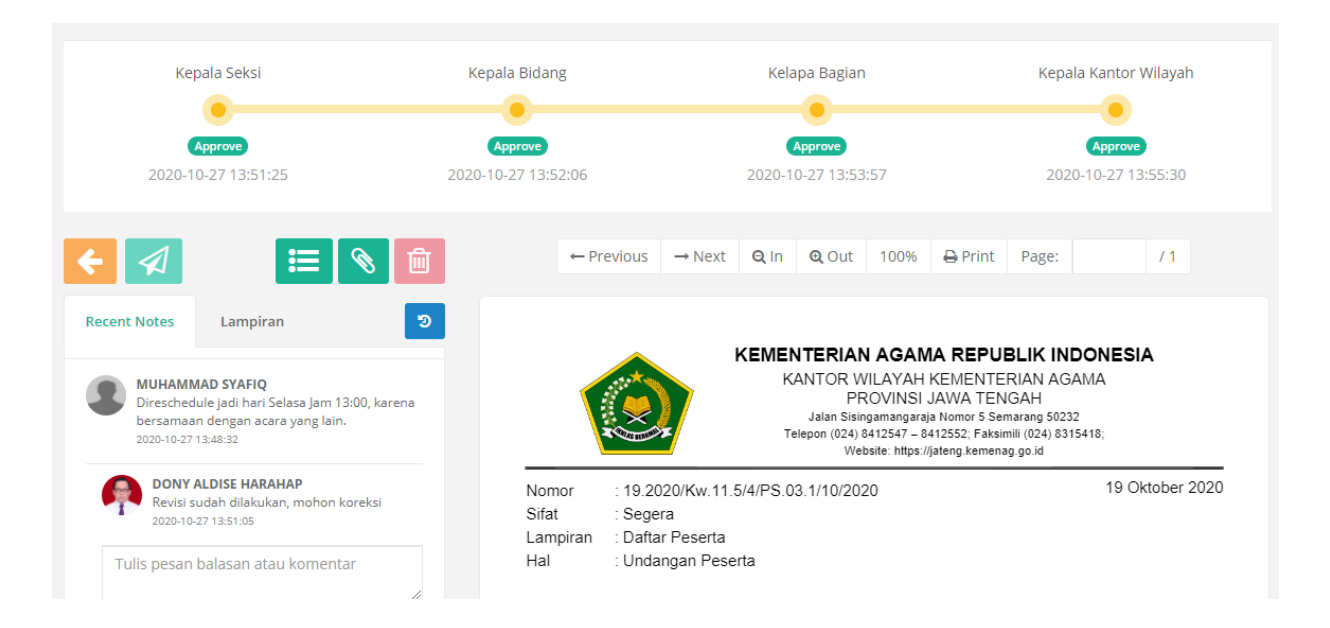

Gambar 3.46. detail surat yang telah selesai diproses dengan status selesai

Jika terdapat surat yang ditolak, maka user dapat melihat pada tab. Rejected

| Surat Biasa                       |                       |                            | of Surat Keluar / Surat Biasa |
|-----------------------------------|-----------------------|----------------------------|-------------------------------|
|                                   | ✓ Finished ! Rejected |                            | Add Draft                     |
| Show $_{10}$ $\checkmark$ entries |                       |                            | Search:                       |
| # ↓↑ Sifat ↓↑ Kode                | 11 Perihal            | ↓† Register ↓# Drafter     | ↓† Status ↓† Act ↓†           |
|                                   |                       | No data available in table |                               |
| Showing 0 to 0 of 0 entries       |                       |                            | Previous Next                 |

Gambar 3.47. Tampilan halaman surat rejected

Pada gambar 3.47 tidak ada surat yang tertolak sehingga tidak ada list data surat pada halaman tersebut.

#### 3.4.2 Surat Tugas

Pada halaman Surat Tugas terdapat menu-menu tabulasi yang menunjukan status surat tugas yaitu *Draft, Process, Finished dan Rejected* dengan penjelasan sebagai berikut :

- *Draft* : Data surat tugas yang masih dalam bentuk draft
- *Proses* : Data surat tugas yang telah diproses
- Finished: Data surat tugas yang telah selesai diproses
- *Rejected* : Data surat tugas yang ditolak

| Surat Tugas                                 |                                 | 脅 / Surat Keluar / Surat Tugas |
|---------------------------------------------|---------------------------------|--------------------------------|
| \land Draft 🛛 Process 🗸 Finished ! Rejected | Status surat                    | Add Draft                      |
| Show 10 v entries                           |                                 | Search:                        |
| Kode 👫 Perihal                              | ↓î Register ↓≣ Drafter          | lî Status lî Act lî            |
| Kw.11.5/4/PS.02.02.1 Monev BMH              | 2020-12-05 09:59:15 DONY ALDISE |                                |
|                                             |                                 |                                |
| Showing 1 to 1 of 1 entries                 |                                 | Previous 1 Next                |

Gambar 3.48. Tampilan halaman surat tugas

#### a. Menambah Draft Surat Keluar Surat Tugas

Untuk membuat draft surat keluar klik tombol **Add Draft** pada halaman utama Surat Tugas di akun staf, kemudian input data pada isian perihal surat, tulis isian menimbang, dasar, dan keperluan surat, isi tanggal pelaksanaan dan tujuan surat (bisa lebih dari satu orang), pilih salah satu **menu drop down** untuk Kualifikasi surat, sub Kualifikasi, dan sub sub kualifikasi.

Setelah selesai dilakukan pengisian pilih tombol **Save Changes** untuk menyimpan draft surat atau pilih **Cancel** untuk membatalkan surat.

| Surat Tugas                                                                                                    |          | 🏘 / Surat Keluar / Surat Tugas / Tambah |
|----------------------------------------------------------------------------------------------------|----------|-----------------------------------------|
| Perihal                                                                                                    | <u>+</u> | MEMBERI TUGAS                           |
| MENIMBANG                                                                                                    |          | TANGGAL PELAKSANAAN                     |
|                                                                                                    |          | 2020-12-08 sd 2020-12-08                |
|                                                                                                    |          | KEPADA                                  |
| THE DEC.                                                                                                    |          | - PILIH -                               |
|                                                                                                    |          | PROPERTI                                |
| DASAR                                                                                                    |          | KUALIFIKASI                             |
| $\overset{\circ}{=} \ \ \overset{\circ}{\otimes} \ \ \mathbf{B}  I  \underline{\mathbf{U}}  \overset{\circ}{=} \ \mathbf{X}^{\circ}  \mathbf{X}_{\circ}  \mathbf{A}  \bullet  \Xi  \Xi  \boxplus \bullet  -  \checkmark \circ  \boldsymbol{X}$ |          | - PILIH -                               |
| Write here                                                                                                    |          | SUB KUALIFIKASI                         |
|                                                                                                    |          | - PILIH -                               |
|                                                                                                    |          | SUB SUB KUALIFIKASI                     |
| KEPERLUAN/ UNTUK                                                                                                    |          | - PILIH -                               |
| $\begin{array}{c c c c c c c c c c c c c c c c c c c $                                                                                                    |          | Cancel Save changes                     |
| Write here                                                                                                    |          |                                         |
|                                                                                                    |          |                                         |
|                                                                                                    |          |                                         |

Gambar 3.49. Tampilan menambah draft surat tugas

## b. Memperbaiki Draft Surat Keluar Surat Tugas

Untuk melakukan perbaikan atau perubahan data, dapat dilakukan dengan cara melakukan klik tombol **EDIT** pada kolom **Act** atau kolom aksi seperti gambar berikut:

| Surat Tugas                             |                                 | 🔮 / Surat Keluar / Surat Tugas |
|-----------------------------------------|---------------------------------|--------------------------------|
| ✓ Draft Z Process ✓ Finished ! Rejected |                                 | Add Draft                      |
| Show 10 v entries                       |                                 | Search:                        |
| Kode 🕴 Perihal                          | ↓↑ Register ↓₹ Drafter          | lî Status lî Act lî            |
| Kw.11.5/4/PS.02.02.1 Money BMH          | 2020-12-05 09:59:15 DONY ALDISE |                                |
| Showing 1 to 1 of 1 entries             |                                 | Previous 1 Next                |
|                                         |                                 |                                |

Gambar 3.50. Tampilan tombol edit

| Surat Tugas                                                                                                    |       | 🖀 / Surat Keluar / Surat Tugas                                 | / Uba |
|----------------------------------------------------------------------------------------------------|-------|----------------------------------------------------------------|-------|
| Money BMH                                                                                                    | ≜ ME  | EMBERI TUGAS                                                   |       |
| MENIMBANG                                                                                                    | ТА    | NGGAL PELAKSANAAN                                              |       |
| $\begin{array}{c ccccccccccccccccccccccccccccccccccc$                                                                                                    |       | 2020-12-27 sd 2020-12-29                                       |       |
| bahwa sehubungan dengan pelaksanaan tugas dan fungsi organisasi di lingkungan Kementerian Agama, dipandang<br>perlu membuat surat tugas dinas pada Kantor Wilayah Kementerian Agama Provinsi Jawa Tengah; | - KE  | PADA<br>PILIH -                                                |       |
|                                                                                                    | #     | Nama                                                           |       |
|                                                                                                    | 1     | . DONY ALDISE HARAHAP<br>198003102009011018                    | ×     |
| $\begin{array}{cccccccccccccccccccccccccccccccccccc$                                                                                                    | 2     | . SUNHAJI<br>196811011990031001                                | ×     |
| 1. Peraturan Menteri Agama Nomor 13 Tahun 2012 tentang Organisasi dan Tata Kerja Instansi Vertikal<br>Kementerian Agama;                                                                                  | 3     | B. SISWANTO<br>PBT-1-013                                       | ×     |
| <ol> <li>Peraturan Menteri Agama Nomor 8 Tahun 2016 tentang Kode jabatan, Singkatan dan Akronim pada<br/>Kementerian Agama;</li> <li>Destand Agama;</li> </ol>                                            | • 4   | . MUJIB FAHMI BASYUNI,<br>198101032009011008                   | ×     |
| KEPERLUAN/ UNTUK                                                                                                    | 5     | <ol> <li>DAVID JAFAR SAPUTRA<br/>198410042005011001</li> </ol> | ×     |
| $\overset{\mathrm{P}}{=} \ \ \ \ \ \ \ \ \ \ \ \ \ \ \ \ \ \ \$                                                                                                    |       |                                                                |       |
| 1. Melaksanakan tugas Monitoring Monitoring dan Evaluasi Anggaran Operasional Haji dan Barang Milik Haji; da<br>2. Setelah selesai melaksanakan tugas ini segera melaporkan kepada pimpinan.              | In PR | OPERTI                                                         |       |
|                                                                                                    | 121   |                                                                |       |

Gambar 3.51. Tampilan memperbaiki draft surat tugas

Untuk melakukan edit atau perubahan data yang telah diinput pada surat tugas Setelah proses edit dilakukan terdapat 2 (dua) pilihan yaitu :

- **Cancel** : untuk membatalkan proses edit data surat masuk
- Save Changes: untuk menyimpan hasil perubahan data surat masuk

#### c. Melakukan submit Draft Surat Keluar Surat Tugas

Setelah membuat draft surat, surat tugas dapat di submit untuk dilakukan proses selanjutnya yaitu dengan cara klik pada tombol **SUBMIT.** Surat yang telah di submit akan masuk pada akun level selanjutnya sesuai dengan alur surat keluar.

| Surat Tugas                    |                                    | off Annual Annual Annu |
|--------------------------------|------------------------------------|----------------------------------------------------------------------------------------------------|
| ✓ Draft                        |                                    | Add Draft                                                                                                    |
| Show 10 v entries              |                                    | Search:                                                                                                    |
| Kode 🕴 Perihal                 | ↓† Register ↓ <sup>#</sup> Drafter | lî Status                                                                                                    |
| Kw.11.5/4/PS.02.02.1 Money BMH | 2020-12-05 09:59:15 DONY ALDISE    | SUBMIT EDIT                                                                                                    |
| Showing 1 to 1 of 1 entries    |                                    | Previous 1 Next                                                                                                    |
| 4                              |                                    | •                                                                                                    |

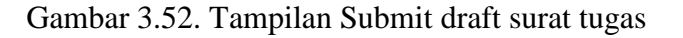

Kepala Seksi Kepala Bidang Kelapa Bagian Kepala Kantor Wilayah Pending Pending Pending Pending ← Previous → Next Q In Q Out 100% ⊖ Print Page: 12 匬 Recent Notes KEMENTERIAN AGAMA REPUBLIK INDONESIA KANTOR WILAYAH KEMENTERIAN AGAMA PROVINSI JAWA TENGAH Jalan Sisingamangaraja Nomor 5 Semarang 50232 Telepon (024) 8412547 – 8412552; Faksimili (024) 8315418; Website: https://jateng.kemenag.go.id SURAT TUGAS Nomor: 0.000/Kw.11.5/4/PS.02.02.1// Menimbang : bahwa sehubungan dengan pelaksanaan tugas dan fungsi organisasi di lingkungan Kementerian Agama, dipandang perlu membuat surat tugas dinas pada Kantor Wilayah Kementerian Agama Provinsi Jawa Tengah; : 1. Peraturan Menteri Agama Nomor 13 Tahun 2012 tentang Organisasi dan Tata Kerja Instansi Vertikal Kementerian Agama; Dasar

Kemudian untuk melihat detail surat dilakukan dengan klik lingkaran berwarna pada kolom status, maka akan tampil halaman detail surat seperti pada gambar berikut :

Gambar 3.53. tampilan detail surat tugas

Pada bagian detail surat terlihat bahwa surat belum terproses, tahapan proses dapat dipantau pada sistem melalui dashboard detail surat, tahapan tersebut adalah melalui Kepala Seksi → Kepala Bidang → Kepala Bagian → Kepala Kantor Wilayah.

#### 3.5 Agenda

Agenda merupakan menu yang digunakan untuk mengagendakan surat, sehingga setiap akun tidak bisa melakukan penambahan namun hanya bisa mengagendakan surat yang masuk. Untuk melakukan agenda surat, *user* hanya perlu melakukan klik pada tombol **AGENDA** di halaman utama menu Agenda.

Surat yang telah selesai prosesnya akan masuk pada tab **SELESAI** halaman utama dengan ditujukan gambar lingkaran berwarna biru

# Agondo

| Agenda                      |                         |                                                          |                       |            |    | <b>#</b> /   | Agenda |
|-----------------------------|-------------------------|----------------------------------------------------------|-----------------------|------------|----|--------------|--------|
| 🛛 Antrian 🗸 Selesai         |                         |                                                          |                       |            |    |              |        |
| Show 10 V entries Search:   |                         |                                                          |                       |            |    |              |        |
| # ↓1 Sifat ↓↑ Nomor         | r Iî                    | Perihal                                                  | $\downarrow \uparrow$ | Tgl Agenda | 1† | Detail       | J†     |
| 1 Surat Tugas 01.000/       | /Kw.11.5/4/PS.03.2//    |                                                          |                       | -          |    | AGENDA       |        |
| 2 Surat Tugas 01.000/       | /Kw.11.5/4/PS.03.2//    |                                                          |                       | -          |    | AGENDA       |        |
| 3 Surat Tugas 01.000/       | /Kw.11.5/4/PS.03.2//    |                                                          |                       | -          |    | AGENDA       |        |
| 4 Surat Biasa 01.000/       | /Kw.11.5/4/OT.00//      | Undangan 1                                               |                       | -          |    | AGENDA       |        |
| 5 Surat Tugas 01.000/       | /Kw.11.1/5/KP.02.02.3// | Surat Tugas an. Tri Mursiyanti dkk Subbag Umum dan Humas |                       | -          |    | AGENDA       |        |
| Showing 1 to 5 of 5 entries |                         |                                                          |                       |            |    | Previous 1 N | ext    |

Gambar 3.54. Halaman Utama Agenda

| Agenda Surat |               |   |              |       |        |  |
|--------------|---------------|---|--------------|-------|--------|--|
| Tgl Dit      | etapkan       |   | Tanda tangan |       |        |  |
| <b>m</b>     | yyyy-mm-dd    |   | - PILIH -    |       | *      |  |
| Ketera       | ngan tambahan |   |              |       |        |  |
|              |               |   |              |       |        |  |
|              |               |   |              |       |        |  |
|              |               |   |              |       |        |  |
|              |               |   |              |       |        |  |
|              |               |   |              |       |        |  |
|              |               |   |              |       |        |  |
|              |               |   |              |       |        |  |
|              |               |   |              | Close | update |  |
| -            |               | _ |              |       | _      |  |

Gambar 3.55. Penetapan Agenda Surat

Detail agenda dapat dilihat dengan klik tombol berwarna merah yang ditunjukkan pada kolom **Detail**, maka akan tampil halamn detail agenda surat. Lingkaran berwarna merah menunjukkan proses persetujuan agenda surat belum selesai.

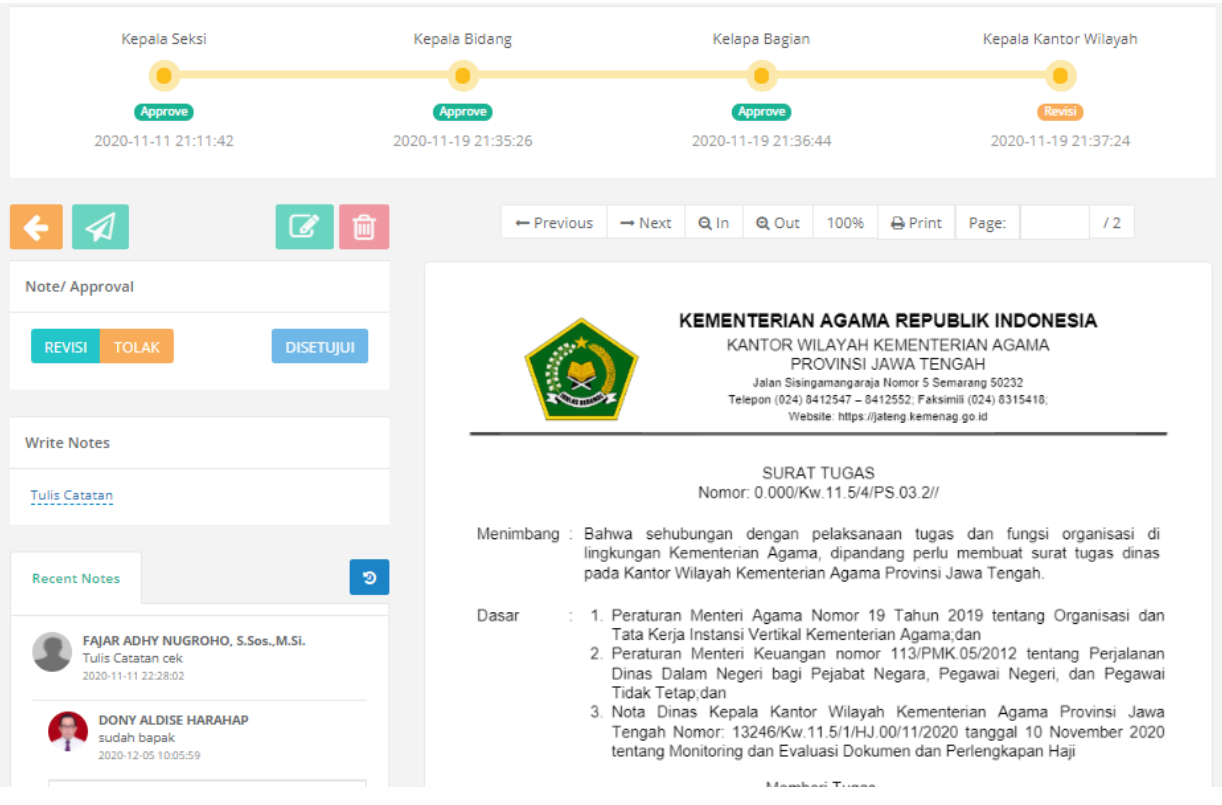

Gambar 3.56. Detail Agenda